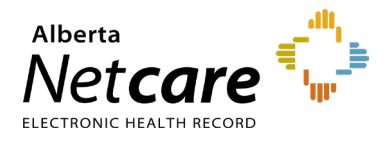

This quick reference provides instructions on checking eligibility for health care coverage in the Person Directory (PD) application.

## How to Check Eligibility for AHCIP in PD

- **1** Log into ANP.
- 2 Access PD using your preferred access method from the ANP homepage.

TIP If you are a frequent PD user, you may want to set up the **Autoload** feature, otherwise you may prefer to use the **Open button** feature. For detailed instructions, review the PD quick reference, "<u>How to Set up Access to PD</u>."

- **3 Search** for and select the patient.
- 4 The current eligibility date will be displayed on the PD View/Update Person page in the eligibility field. For details, click View Eligibility.

| Mcdaniel,Flonce Iann®                                                                                                    |                                                                                                    | Person Directory                                                                                                    | ļ | Hirsch, Maria So                                                                                                    | osa                                                                                                    | Person Directory                                                                                                    |
|----------------------------------------------------------------------------------------------------|----------------------------------------------------------------------------------------------------|----------------------------------------------------------------------------------------------------|---|----------------------------------------------------------------------------------------------------|----------------------------------------------------------------------------------------------------|----------------------------------------------------------------------------------------------------|
| PHN/ULI:10013-5009                                                                                                    |                                                                                                    |                                                                                                    | ` | View/Update Person                                                                                                    |                                                                                                    |                                                                                                    |
| View/Update Person                                                                                                    |                                                                                                    |                                                                                                    |   | This person does not currently have Alberta Health Care Insurance Plan coverage.                                                                      |                                                                                                    |                                                                                                    |
| Name and Person<br>Details:<br>Preferred Name:<br>Gender:<br>Date of Birth:<br>Added in Error:<br>Address and Phone<br>Numbers: | [ edit ]<br>Mcdaniel, Flonce<br>Jann<br>Female<br>1978-Jul-25<br>No<br>[ view-all<br>parnes ]<br>[ edit ] | Eligibility:<br>Current Eligibility Start Date: 2009-Jan-01<br>[view eligibility]<br>Additional Information:<br>Alberta Personal Health Card Requests<br>Alternate IDs<br>Marge Potential Duplicates<br>Registration Validation<br>Residency<br>Secondary ULIS |   | Address and Phone<br>Marces and Phone<br>Marces and Phone<br>Marces and Phone<br>Marces and Phone<br>Marces and Phone<br>Marces and Phone<br>Marchess | ( edit ]<br>edit.or (Alberta reques<br>or to Alberta<br>really. Insured. person.<br>[ edit ]<br>Hirsch, Maria Sosa<br>Female<br>1970-Jul-19<br>No<br>[ sizev.all<br>names ]<br>[ edit ] | Canadian Forces, Federal Inmate, Federally  Eligibility: Not Currently Eligible [view.eligibility]  Additional Information: Additional Information: Additional Information Additional Information Additinformation Additional Information A |

If the individual is eligible, their eligibility start date will appear. If an individual is not currently eligible, a "**Not Currently Eligible**" message will appear under the eligibility field.

NOTE Eligibility history will not be displayed if the individual has had AHCIP coverage for less than 2 years.

For more information on how to search for a patient in PD, review the PD quick reference "<u>How to search in</u> <u>PD</u>".

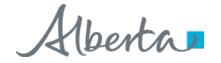